2009 年 10 月 16 日 日本無線株式会社

## USB ドライバのインストール

本手順書では、MacOS X v10.4.11 を例に説明しております。

1. ダウンロードした「wxjusb-11A010.sit」を解凍 すると、以下のファイルが展開されます。

"WXJ USB MODEM - 11A010" モデムスクリプトファイル

ファイルの解凍には、Stufflt Expander が必要です。

2. デスクトップ上の「Macintosh HD」をダブルクリックします。

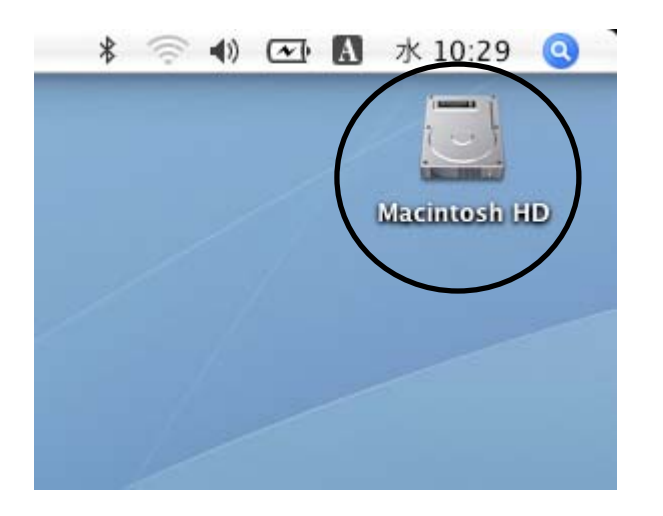

お使いの環境によっては、名前が異なる場合があります。

3. 「ライブラリ」をダブルクリックします。

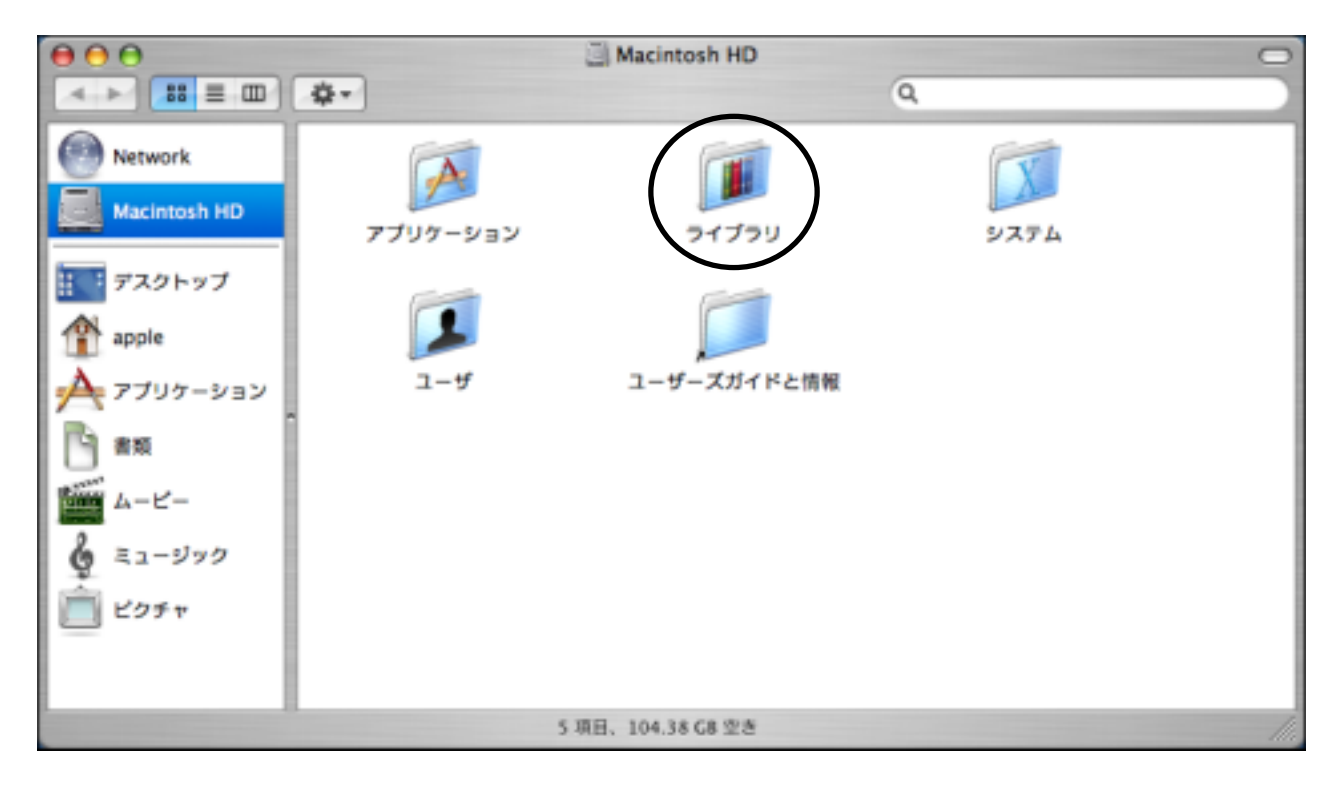

4. 手順1で解凍したモデムスクリプトファイル"WXJ USB MODEM - 11A010"を「Modem Scripts」フォルダヘコピーします。

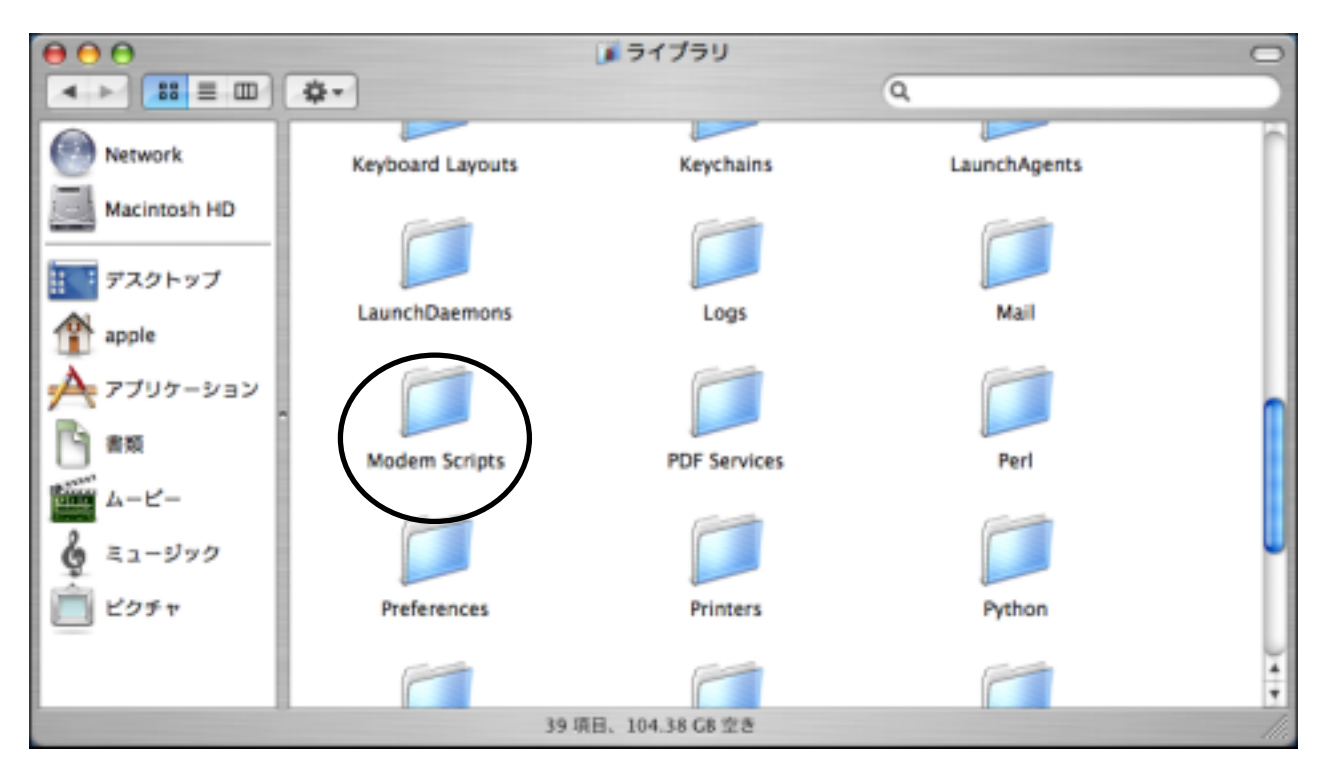

以上で、インストールは終了です。次ページの「USBドライバの設定方法」に進んでください。

## USB ドライバの設定方法

本手順書では、MacOS X v10.4.11 を例に説明しております。

1.WX330J E(以下、本電話機)とパソコンを USB 接続します。

2. 画面左上のアップルメニューから「システム環境設定」を選択します。

| <u>(</u> Finder ファイル | 編集 表法 | 0 |  |  |  |
|----------------------|-------|---|--|--|--|
| この Mac について          |       |   |  |  |  |
| ソフトウェア・アップデート        |       |   |  |  |  |
| Mac OS X ソフトウェア      |       |   |  |  |  |
| システム環境設定             |       |   |  |  |  |
| Dock                 | •     | Γ |  |  |  |
| ネットワーク境境             | •     |   |  |  |  |
| 最近使った項目              | •     |   |  |  |  |
| Finder を強制終了         | ୯ଜଞତ  |   |  |  |  |
| スリープ                 |       |   |  |  |  |
| 再起動                  |       |   |  |  |  |
| システム終了               |       |   |  |  |  |
| apple のログアウト         | 企業Q   |   |  |  |  |

3.「ネットワーク」をクリックします。

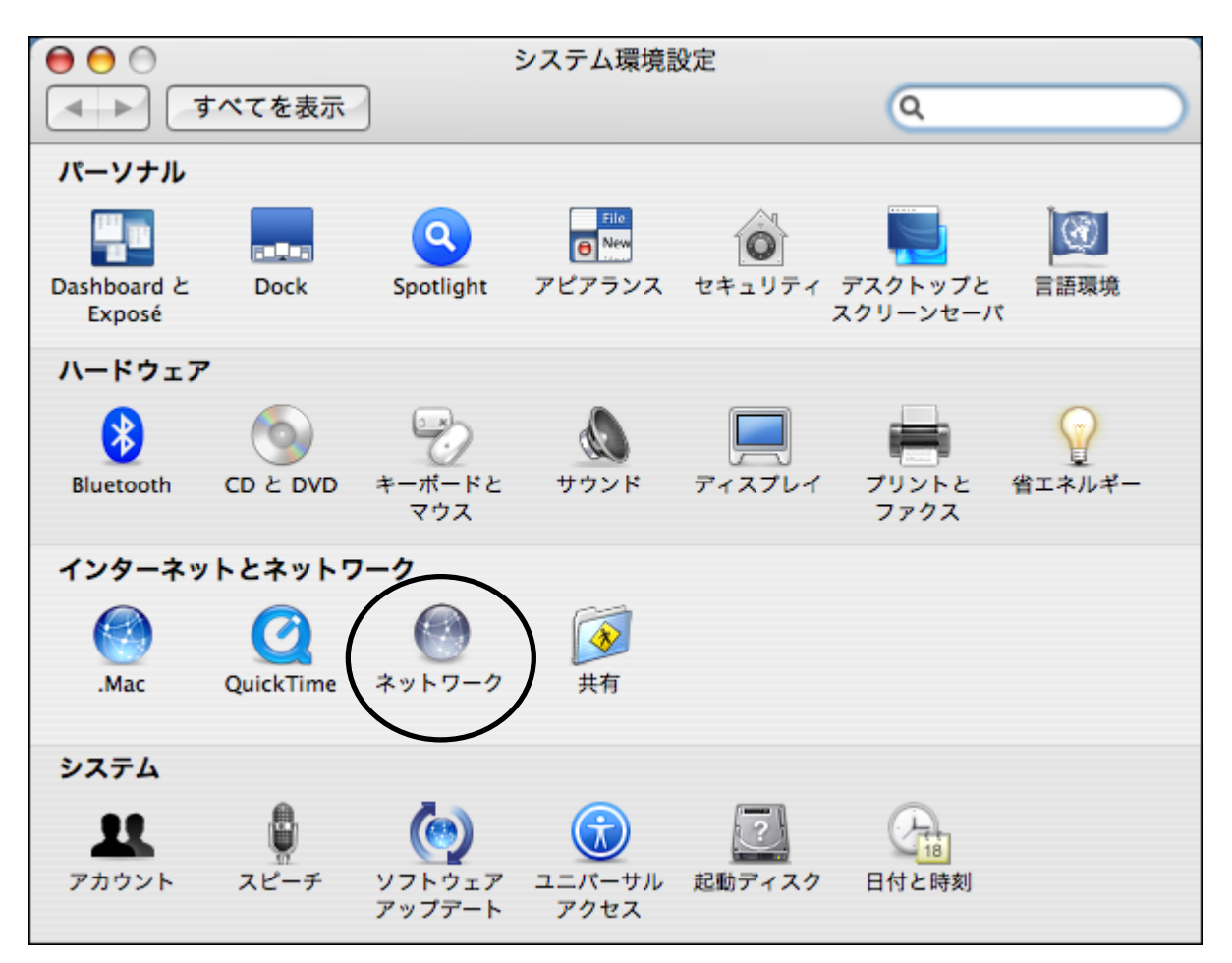

以下のような画面が表示されたら、「OK」をクリックしてください。

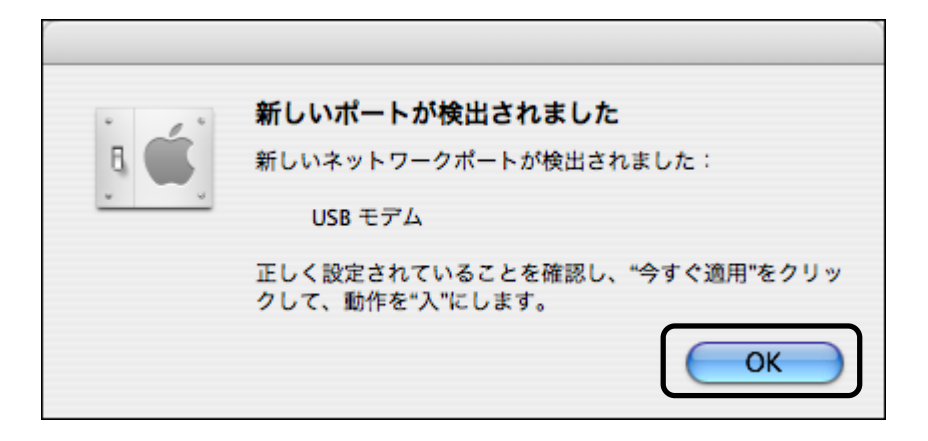

| 4.[表示:]プルダウンメニューから、「USB モデム」を選択 します。                                                                                                    | 本電話機用にネットワーク環境を作成している<br>場合は、[ネットワーク環境:]プルダウンメニュー<br>から選択してください。デフォルトは「自動」にな<br>っています。<br>新たに本電話機用のネットワーク環境を作成す<br>る場合は、[ネットワーク環境:]プルダウンメニュ<br>ーから「新しいネットワーク環境」を選択して作成<br>してください。 |  |  |  |  |  |
|----------------------------------------------------------------------------------------------------|----------------------------------------------------------------------------------------------------|--|--|--|--|--|
| 表示: USB モデム                                                                                                    |                                                                                                    |  |  |  |  |  |
|                                                                                                    |                                                                                                    |  |  |  |  |  |
| PPPTCP/IPプロキシモデム                                                                                                    |                                                                                                    |  |  |  |  |  |
| サービスプロバイダ:                                                                                                    | (オプション)                                                                                                    |  |  |  |  |  |
| アカウント名:                                                                                                    |                                                                                                    |  |  |  |  |  |
| パスワード:                                                                                                    |                                                                                                    |  |  |  |  |  |
| 電話番号:                                                                                                    |                                                                                                    |  |  |  |  |  |
| 代替番号:                                                                                                    | (オプション)                                                                                                    |  |  |  |  |  |
| <ul> <li>パスワードを保存<br/>このチェックボックスをチェックすると、このコンピュータの<br/>すべてのユーザがパスワードを入力することなく、このイン<br/>ターネットアカウントにアクセスできるようになります。</li> <li>PPP オプション 今すぐダイヤル ?</li> </ul> |                                                                                                    |  |  |  |  |  |
| 変更できないようにするにはカギをクリックします。 アシスタン                                                                                                    | ハト) 今すぐ適用                                                                                                    |  |  |  |  |  |

「USB モデム」が表示されない場合は、[表示:]プルダウンメニューから「ネットワークポート設定」を選択し、「USB モデム」にチェックマークを入れてください。

5.「モデム」タブをクリックし、[モデム:]プルダウンメニューから、「WXJ USB MODEM - 11A010」を選択し、「今す ぐ適用」をクリックします。尚、PPP、TCP/IP、プロキシの設定につきましては、ご利用になっているインターネットサー ビスプロバイダ(ISP)にお問い合わせください。

| 00        | ネットワ                 | ーク         |       |
|-----------|----------------------|------------|-------|
| ▲ ▶ すべてを家 | 長示                   | (          | ٩     |
|           |                      |            |       |
| ネットワ      | ーク環境: JRC            | \$         | )     |
|           | 表示: USB モデム          | +          | )     |
|           | PPP TCP/IP 7         | ロキシモデム     |       |
| モデム:      | WXJ USB MODEM - 11AC | 010        |       |
|           | ✓ モデム内蔵のエラー訂正        | こと圧縮を使用    |       |
|           | ☑ 電話をかける前に発信音        | 「を確認       |       |
| ダイヤル:     | 💽 トーン 🔘 パルス          |            |       |
| スピーカー:    | ●入 〇切                |            |       |
|           |                      |            |       |
|           |                      |            |       |
|           |                      |            |       |
|           | □ メニューバーにモデムの        | 0状況を表示     | ?     |
| 1 変更できないよ | うにするにはカギをクリックし       | ます。 アシスタント | 今すぐ適用 |

以上で、USBドライバの設定(本電話機をモデムとして動かすための準備)は終了です。